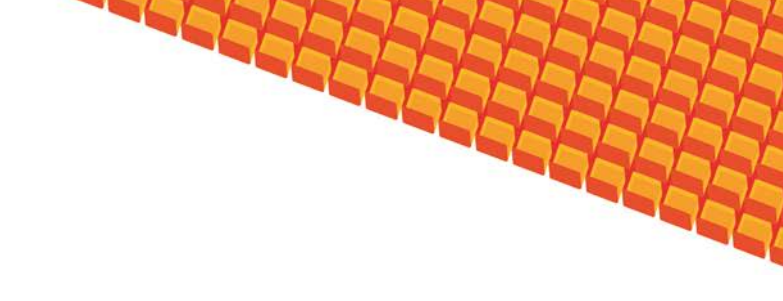

# Руководство пользователя

# ВЕДЕНИЕ РЕГИСТРА ЛИЦ С РЕДКИМИ ЗАБОЛЕВАНИЯМИ

(на базе платформы Квазар)

Липецк 2012

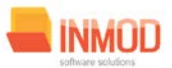

# Оглавление

| 1. | Назначение системы                                | 3 |
|----|---------------------------------------------------|---|
| 2. | Условия применения Подсистемы                     | 3 |
| 3. | Установка и первоначальная настройка              | 3 |
| 4. | Сеанс работы с Подсистемой                        | 4 |
| 5. | Интерфейс пользователя                            | 4 |
| 6. | Описание операций                                 | 5 |
| (  | 6.1. Ведение регистра лиц с редкими заболеваниями | 5 |
|    | 6.1.1. Общие сведения                             | 5 |
|    | 6.1.2. Описание полей                             | 5 |
| 7. | Аварийные ситуации                                | 6 |

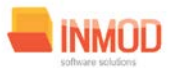

#### 1. Назначение системы

Подсистема регистра учёта лиц с редкими заболеваниями в ЛПУ (далее Подсистема) предназначена для автоматизации работы медработников.

Основной целью Подсистемы является создание единого информационного пространства ЛПУ и оптимизация работы медработников путём оптимизации ряда бизнес-процессов, а также сбора и хранения всей информации об обследованиях.

### 2. Условия применения Подсистемы

Требования к аппаратному, программному и организационному обеспечению изложены в общей инструкции к программному комплексу «Квазар».

## 3. Установка и первоначальная настройка

Подсистема входит в состав программного комплекса «Квазар» и не требует отдельной установки. Для перехода к форме настроек (рис.1) приложения необходимо выбрать в главном меню программного комплекса «Квазар» пункт «Настройки».

| 1/ Настройки                                                                                                    |                                                                    |
|----------------------------------------------------------------------------------------------------|--------------------------------------------------------------------|
| <ul> <li>Настройки модулей</li> <li>Регистр лиц страдающих редкими</li> <li>Ведение регистра лиц страдаю</li> <li>Настройки приложения</li> </ul> | Связь<br>Адрес сервиса с данными http://uzalo.lipetsk.ru/Quasar35/ |
|                                                                                                    | Адрес сервиса с данными                                            |
|                                                                                                    |                                                                    |
|                                                                                                    | Принять изменения Отклонить изменения                              |

#### Рис 1. Окно настроек.

Форма содержит часть с древовидным меню и часть с пунктами настроек.

Значения меню соответствуют разделам и подразделам главного меню программы, после выбора соответствующего подраздела, в части с настройками можно указать или поменять настройки для данного подраздела. Разделы, настройки и возможные значения перечислены в следующей таблице:

| Регистр лиц,         |                     |                                        |
|----------------------|---------------------|----------------------------------------|
| страдающих редкими   |                     |                                        |
| заболеваниями        |                     |                                        |
| Ведение регистра лиц | Адрес службы данных | Уточняется у системного администратора |
| с редкими            |                     |                                        |
| заболеваниями        |                     |                                        |

# 4. Сеанс работы с Подсистемой

Начало работы и окончание изложены в общей инструкции к программному комплексу «Квазар».

## 5. Интерфейс пользователя

Основная форма Подсистемы содержит главную панель, для вызова различных функций системы (1, рис. 2) и панель с закладками на которых отображаются формы, предоставляющие интерфейс для работы с выбранными функциями (2, рис. 2).

Главная панель Подсистемы (1, рис. 2), в зависимости от набора прав пользователя, содержит следующие разделы и подразделы:

| Модуль                                       | Группа пользователей    |  |
|----------------------------------------------|-------------------------|--|
| Ведение регистра лиц, страдающих редкими     | Медицинский регистратор |  |
| заболеваниями                                |                         |  |
| Ведение регистра лиц с редкими заболеваниями | Медицинский регистратор |  |
| 3 1                                          | 2                       |  |

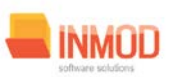

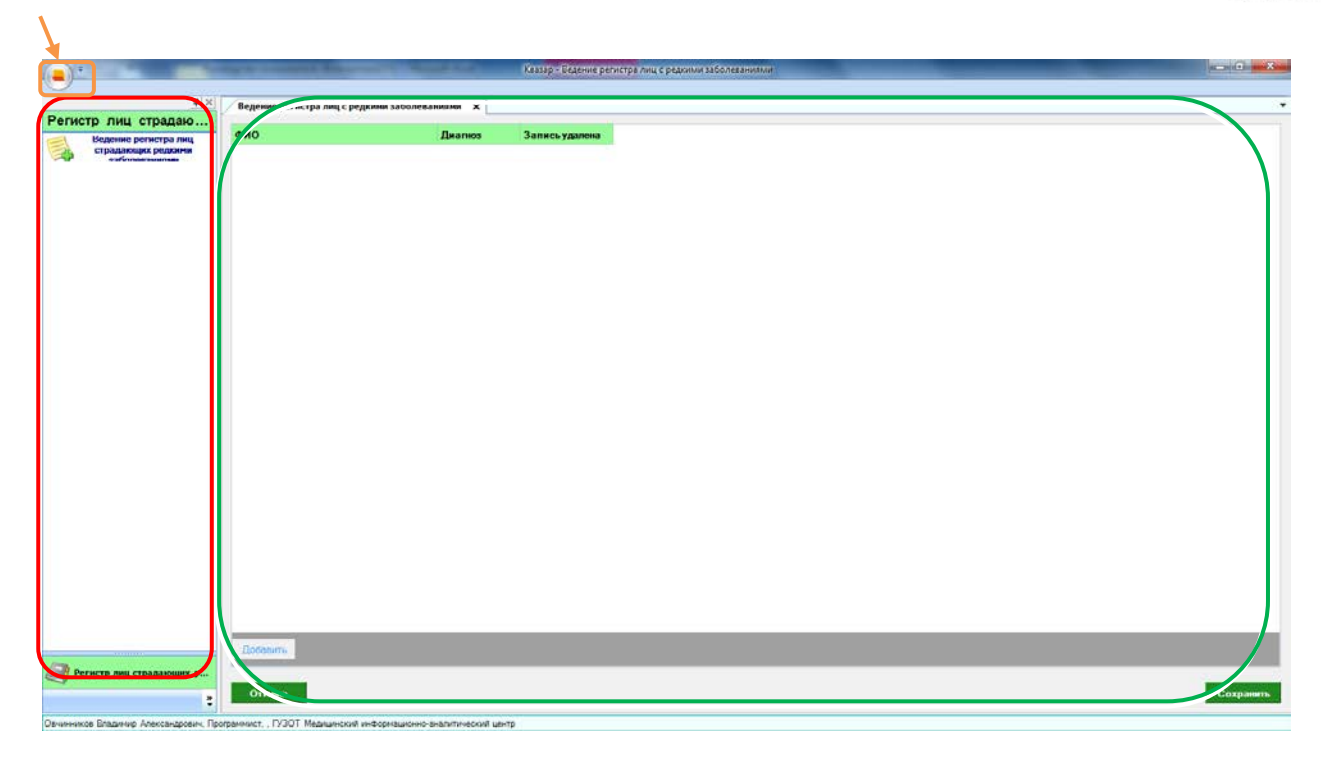

Рис. 2. Главная форма

## 6. Описание операций

#### 6.1. Ведение регистра лиц с редкими заболеваниями

#### 6.1.1.Общие сведения

Раздел «Ведение регистра лиц с редкими заболеваниями» включает в себя форму (рис. 3) для заполнения медицинским регистратором.

#### 6.1.2. Описание полей

*ФИО* – текстовое поле для заполнения ФИО пациента.

*Диагноз – раскрывающийся* список для заполнения диагноза пациента.

Запись удалена – помечает запись как удалённую.

Добавить – добавляет новое поле для заполнения.

#### Поля, общие для всей формы:

Кнопка «Бинокль» - открывает дополнительное окно с полями для расширенного поиска пациента.

Кнопка «Сохранить» – сохраняет выбранную запись.

Кнопка «Отмена» – закрывает форму без сохранения изменений.

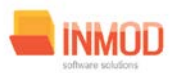

| <u>.</u> *                                 | And Address of Concession, Name | The second second second second second second second second second second second second second second second s | Каззар – Бедение регистралиц с рединии заболеванилии | - 0 ×     |
|--------------------------------------------|---------------------------------|----------------------------------------------------------------------------------------------------|------------------------------------------------------|-----------|
|                                            | Ведение регистра лиц с р        | едкими заболежаниями 🗙                                                                                         |                                                      | 24        |
| Регистр лиц страдаю                        | 640                             | Burning                                                                                                    | 2                                                    |           |
| Ведение регистра лиц<br>страдающих редонии | 14 No                           | (t)                                                                                                    | Запись уданова                                       |           |
|                                            | - Gotenin-                      | 2                                                                                                    |                                                      |           |
| Регистр лиц страдающих р                   |                                 |                                                                                                    |                                                      |           |
|                                            | Отнена                          |                                                                                                    |                                                      | Сохранить |
| Овчинников Владинию Александрович Г        | Inormanianter IV30T Menunutrus  | and descention and the second second                                                                           | 70                                                   |           |

Рис 3. Флюорообследование

# 7. Аварийные ситуации

При отказе или сбое в работе системы необходимо обратиться к системному администратору.

Полный перечень аварийных ситуаций и их устранения изложен в общей инструкции к программному комплексу «Квазар».